### Adding Trucks & Drivers – Setting Up Access Codes & PINs

Southern Ute Utilities Division in FlowPoint Water+

### Managing Trucks, Drivers, Access Codes & PINs

You can manage your own trucks & drivers by clicking "Truck Management".

#### All customers require at least one truck to be able to create an access code and PIN for use at the station.

Industrial & Commercial customers can create & manage multiple trucks. Using this feature prevents you from incurring an administrative driver change fee.

#### Click on "Truck Management"

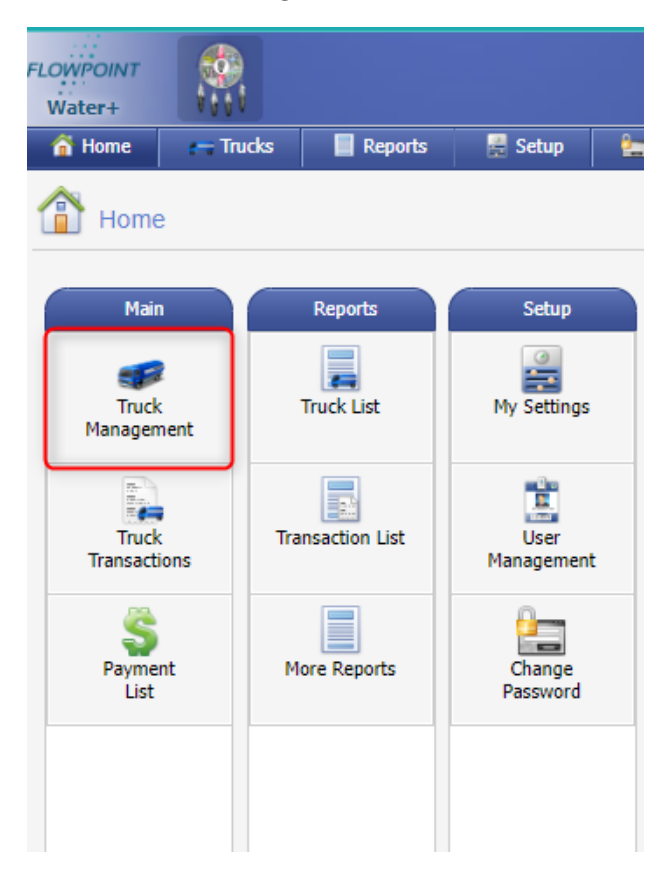

#### Click "New"

| LOWPOINT<br>Water+ | NY N       |         |             |          |             |
|--------------------|------------|---------|-------------|----------|-------------|
| ổ Home             | r Trucks   | Reports | 🔡 Setup     | 🔚 Accoun | t 🔯 Log Out |
|                    |            |         |             |          |             |
|                    | Managemen  | L       |             |          |             |
| 1 Now              | O Dafrach  |         |             |          |             |
|                    | G Refresti |         |             |          |             |
|                    |            |         |             | 10000    |             |
| Status             | Truck      |         | Access Code | PIN D    | lescription |
| Status             | Truck      |         | Access Code | PIN D    | lescription |
| Status             | Truck      |         | Access Code | PIN D    | lescription |

The access code will default to the next available number.

Enter a desired PIN and fill in the truck information.

Only Truck Name and the Active Flag are required.

| lt to next #                    |
|---------------------------------|
| PIN (1000-9999):<br>7654        |
|                                 |
|                                 |
|                                 |
|                                 |
| Plate #:                        |
| AAA-123                         |
|                                 |
|                                 |
| ate to prohibit station usage.) |
|                                 |
|                                 |

To edit an existing truck, including inactivation, highlight the truck row by clicking on it. Then click "Edit".

| LOWPOINT<br>Water+ |                |                    |          |                       |                 |         |
|--------------------|----------------|--------------------|----------|-----------------------|-----------------|---------|
| 😚 Home             | Trucks         | 🛛 Reports 🛛 🚆 Setu | o 🛛 🕍 Ao | count 🛛 🔯 Log Out     |                 |         |
| Truc               | k Management   | Transactions Q R   | efresh   |                       |                 |         |
| Status             | Truck          | Access Code        | PIN      | Description           | Driver          | Plate   |
| ACTIVE             | Truck Name     | 0002               | 7654     | Truck Description     | Driver Name     | AAA-123 |
| ACTIVE             | Truck Name Two | 0003               | 1236     | Truck Description Two | 1 Second Driver | ABC-123 |
|                    |                |                    |          |                       |                 |         |

To run a complete list of trucks, use the "Truck List" report.

| FLOWPOINT<br>Water+ |           |                  |                    |   |
|---------------------|-----------|------------------|--------------------|---|
| 😚 Home              | r Trucks  | Reports          | 🚆 Setup            | 2 |
| Home                | 9         |                  |                    |   |
| Mair                |           | Reports          | Setup              |   |
| Truck<br>Managen    | k<br>nent | Truck List       | My Settings        |   |
| Truck               | c -       | Transaction List | User<br>Management |   |
| Payme<br>List       | nt        | More Reports     | Change<br>Password |   |
|                     |           |                  |                    |   |

You may select all, active or inactive trucks.

You may also save or export this report to a printer, PDF, excel, and other formats as needed.

| FLOWPOINT<br>Water+ |                   |           |         |           |           |            |           |   |                                          |             |                                |          |         |                |
|---------------------|-------------------|-----------|---------|-----------|-----------|------------|-----------|---|------------------------------------------|-------------|--------------------------------|----------|---------|----------------|
| 😚 Home              | - Trucks          | Reports   | 🚆 Setup | 🏪 Account | 🔣 Log Out |            |           |   |                                          |             |                                |          |         |                |
| Flowp               | oint Report V     | /iewer    |         |           |           |            |           |   |                                          |             |                                |          |         |                |
|                     |                   |           | 1       | i 🕹 😫 🖂   | < Page 1  | ✓ of 1 ► ► | 🛛 📳 📳 PDF | ~ |                                          |             |                                |          |         |                |
| Report:             |                   |           |         |           |           |            |           |   |                                          |             |                                |          |         |                |
| Truck Lis           | t<br>k to Reports | ~         |         |           |           |            |           |   | Fruck List<br>Billing Units<br>Customer: | : 1000 U.S. | Gal                            | ¢.       |         | Page1 of 1     |
|                     |                   |           |         |           |           |            |           |   | Status: All                              |             | ŧ                              | <b>W</b> |         |                |
| Status:             |                   |           |         |           |           |            |           |   | My Comp                                  | any Name    | 0                              |          |         |                |
| O All (             | 🔵 Active 🛛 🔵 Ina  | active    |         |           |           |            |           |   | Access #                                 | PIN #       | Truck / Driver Name            | Status   | Plate # | Truck Capacity |
|                     |                   |           |         |           |           |            |           |   | 0002                                     | 7654        | Truck Name / Driver Name       | Active   | AAA-123 | 500            |
|                     |                   |           |         |           |           |            |           |   | 0003                                     | 1236        | Truck Name Two / Second Driver | Active   | ABC-123 | 10000          |
|                     |                   | 🔇 Refresh |         |           |           |            |           |   |                                          |             |                                |          |         |                |

### Viewing Usage History

Did you know? Automated daily, weekly, or monthly reports can be delivered to your email. If you would like to enable this option, please contact Southern Ute Utilities at (970)563-5500.

#### Usage Summaries

Click on "Truck Management"

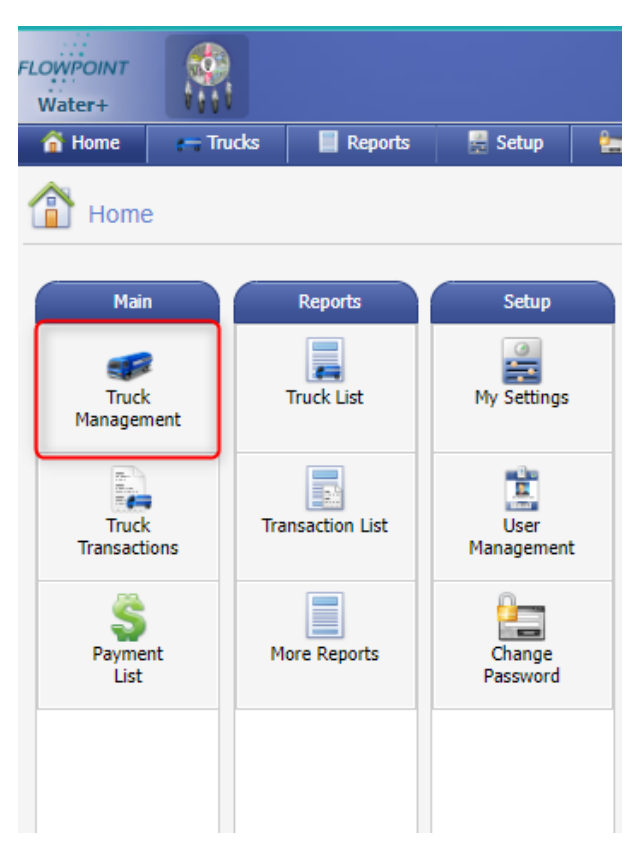

Click on a truck to highlight the row.

Usage information appears on the right hand side of the screen.

| RCONFORT CONT<br>Waters - Trads II Reports Stup - Account II Log Out                                                                                                    |                          | Feedb         | ack     | Welcom          | : My Name [ ]    | .og Out ] |
|----------------------------------------------------------------------------------------------------|--------------------------|---------------|---------|-----------------|------------------|-----------|
| Truck Management                                                                                                    |                          |               |         |                 |                  | 🔕 Home    |
| 2<br>Tensations C. Refrech S. C. Refrech                                                                                                    | wnload Truck N<br>(0003) | Name Two      |         |                 |                  |           |
| Selus         Track         Acress Gole         FN         Description         Driver         Bele         W           ACTURE         Track Name         0002         7654         Track Description         Driver Name         AAA/122         Driver Name         AAA/122           ACTURE         Track Name         0001         1026         Track Name/Non-Driver         APril 120         Track Name/Non-Driver         Track Name/Non-Driver         APril 120         Track Name/Non-Driver         Track Name/Non-Driver         Track Name/Non-Drited Name/Non-Driver         Track Name/Non-Drited Name | 500.0 * Usage            | e Summary     | /:      |                 |                  | ſ         |
|                                                                                                    | Today                    |               | Fills Q | Quantity<br>0.0 | Amount<br>\$0.00 |           |
|                                                                                                    | This W<br>This M         | Veek<br>Ionth | 0       | 0.0<br>0.0      | \$0.00<br>\$0.00 |           |
|                                                                                                    | This Ye                  | 'ear<br>ne    | 0<br>0  | 0.0<br>0.0      | \$0.00<br>\$0.00 |           |
|                                                                                                    | Transa                   | actions By    | Month:  | :               |                  |           |
|                                                                                                    | 0.9                      |               |         |                 |                  |           |
|                                                                                                    | 0.6                      |               |         |                 |                  |           |
|                                                                                                    | 0                        | 5             |         | 0               |                  |           |
|                                                                                                    | Quant                    | tity By Mor   | nth:    |                 |                  | 1         |
|                                                                                                    | 0.6                      |               |         |                 |                  |           |
|                                                                                                    | 0.3                      |               |         |                 |                  |           |

### Transaction Reports

There are more detailed reports available with more filter options.

Click on "Transaction List"

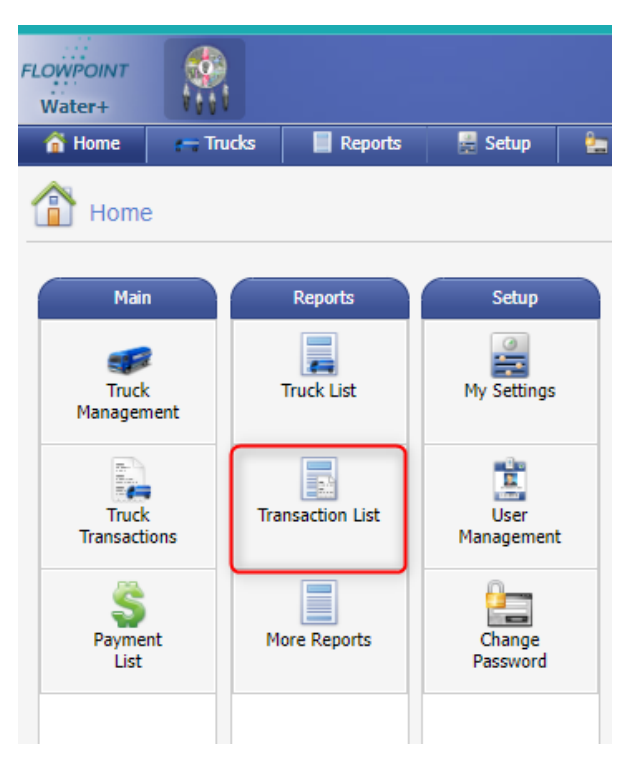

The default date range is current month and all trucks.

Change the report, dates, or trucks with the drop-down menus.

| - Trucks       | Reports                              |   |
|----------------|--------------------------------------|---|
| vpoint Report  | Viewer                               |   |
|                |                                      |   |
|                |                                      |   |
| ction List     | ~                                    | - |
| ack to Reports |                                      |   |
| out to reports |                                      |   |
|                |                                      |   |
|                |                                      |   |
|                | _                                    |   |
| )24            | *                                    |   |
|                |                                      |   |
| 2024           | ~                                    |   |
|                |                                      |   |
|                |                                      |   |
|                |                                      |   |
|                |                                      |   |
|                |                                      |   |
|                | ection List Back to Reports D24 C024 |   |